# Home Assistant ESP8266 自制 WiFi 控制 GPIO Phodal Huang September 8, 2017

# 目录

| 步骤1:          | 环境准备                                                                                                    | 3 |
|---------------|----------------------------------------------------------------------------------------------------|---|
| 步骤 <b>2</b> : | 现在为 ESP8622 安装 Arduino 软件                                                                                                    | 3 |
| 步骤3:          | ESP8266 WiFi 网络的代码                                                                                                    | 4 |
| 步骤 4:         | ESP8266 接线                                                                                                    | 6 |
| 步骤 5:         | 最后的想法和视频 <b>Demo</b>                                                                                                    | 8 |
|               |                                                                                                    |   |
|               |                                                                                                    |   |
|               | Se la la la la la la la la la la la la la                                                                                                    |   |
|               | ·                                                                                                    |   |
|               |                                                                                                    |   |
|               | a de la companya de la companya de la |   |
|               |                                                                                                    |   |
|               | ˡ.                                                                                                    |   |
|               |                                                                                                    |   |
|               |                                                                                                    |   |
|               |                                                                                                    |   |
|               |                                                                                                    |   |
|               |                                                                                                    |   |
|               |                                                                                                    |   |
|               |                                                                                                    |   |
|               |                                                                                                    |   |
|               | X                                                                                                    |   |
| 4             | 47=                                                                                                    |   |
| 1 k           |                                                                                                    |   |
| X             |                                                                                                    |   |
|               |                                                                                                    |   |
|               |                                                                                                    |   |
|               | 2                                                                                                    |   |
|               |                                                                                                    |   |
|               |                                                                                                    |   |

原文链接:https://www.wandianshenme.com/play/home-assistant-control-custom-wifi-gpio

你使用 HomeAssistant?

你要创建自己的WiFi可控制的设备吗?

如果您对这两个问题回答"是",那么您需要好好阅读这篇文章了。在这里,您将了 解如何使用:

- 启用 ESP8622 WiFi 功能的设备来加入本地 WiFi 网络
- 通过在 Raspberry Pi 3 上运行的 Home Assistant 来交换对 ESP8266 板载 GPIO 的控制

步骤1:环境准备

首先,您将需要设置您的 ES8622 WiFi 模块。你需要的东西有:

- ESP8622 WiFi 模块
- USB 转串行 FTDI 连接器

好消息是,这里的内容是 Arduino 兼容的。从这个链接可以下载 Arduino 开发环境: https://www.arduino.cc/en/Main/Software,并安装 Arduino 软件。

### 步骤 2: 现在为 ESP8622 安装 Arduino 软件

现在,安装完毕后,您将需要启动您的 Arduino 软件。

然后打开: Tools -> Board -> Boards Manager

您将需要在 Boards Manager (开发板管理器)的搜索字段中键入 ESP, 然后按 enter 键, 来下载 ESP8622 的开发板定义。选择一个标签为 ESP8266 的选项。一旦选择,选择右下角的 "install (安装)",这将安装自定义的开发板。

完成安装后,您可以返回到 Tools -> Boards,然后选择 Generic ESP8266 开发板。

现在你需要安装一个最后的东西,那就是这个库,所以你可以编程。要做到这一点,你需要去 Sketch - > Include Library - > Manage Libraries。

一旦在那里,您将通过输入 ESP 进行搜索,然后选择与 ESP8266WiFi.h 相关联的 一个来执行库。

一旦安装完毕,您现在可以开始编程了。

## 步骤 3: ESP8266 WiFi 网络的代码

现在您将需要构建代码。

代码如下所示。您唯一需要更改的是网络的 SSID 和密码的变量。不要担心此步骤中的 MQTT 变量,它将在后面介绍。

```
1 #include <ESP8266WiFi.h>
```

```
2 #include <PubSubClient.h>
3
4 // Update these with values suitable for your network.
5 const char* ssid = "";
6 const char* password = "";
 7 const char* mqtt server = "";
8
9 WiFiClient espClient;
10 PubSubClient client (espClient);
11 int SwitchedPin = 0;
12 String switch1;
13 String strTopic;
14 String strPayload;
15
16 void setup wifi() {
17 Serial.begin(115200);
    delay(100);
18
19
    // We start by connecting to a WiFi network
20
21
    Serial.println();
22
    Serial.println();
23
    Serial.print("Connecting to ");
24
    Serial.println(ssid);
25
26
27
    WiFi.begin(ssid, password);
28
    while (WiFi.status() != WL CONNECTED) {
29
     delay(500);
30
     Serial.print(".");
31
```

```
32
   }
33 Serial.println(""); Serial.println("WiFi connected");
    Serial.println("IP address: ");
34
    Serial.println(WiFi.localIP());
35
36 }
37
38 void callback(char* topic, byte* payload, unsigned int length) {
    payload[length] = ' \setminus 0';
39
    strTopic = String((char*)topic);
40
    if(strTopic == "ha/switch1")
41
42
       {
      switch1 = String((char*)payload);
43
       if(switch1 == "ON")
44
         {
45
           Serial.println("ON");
46
47
           digitalWrite (SwitchedPin, HIGH);
         }
48
      else
49
         {
50
           Serial.println("OFF");
51
           digitalWrite(SwitchedPin, LOW);
52
         }
53
       }
54
55 }
56
57
58 void reconnect() {
    // Loop until we're reconnected
59
    while (!client.connected()) {
60
      Serial.print("Attempting MQTT connection...");
61
      // Attempt to connect
62
      if (client.connect("arduinoClient")) {
63
         Serial.println("connected");
64
         // Once connected, publish an announcement...
65
         client.subscribe("ha/#");
66
       } else {
67
```

```
目录
```

```
68
         Serial.print("failed, rc=");
69 Serial.print(client.state()); Serial.println(" try again in 5
            seconds");
        // Wait 5 seconds before retrying
70
         delay(5000);
71
       }
72
     }
73
74 }
75
76 void setup()
77 {
78
    setup_wifi();
    client.setServer(mqtt_server, 1883);
79
80
    client.setCallback(callback);
81
    pinMode(SwitchedPin, OUTPUT);
82
    digitalWrite(SwitchedPin, LOW);
83
84 }
85
86 void loop()
87 {
    if (!client.connected()) {
88
     reconnect();
89
90
     }
91
    client.loop();
92 }
```

```
步骤 4: ESP8266 接线
现在您需要连接设备。
```

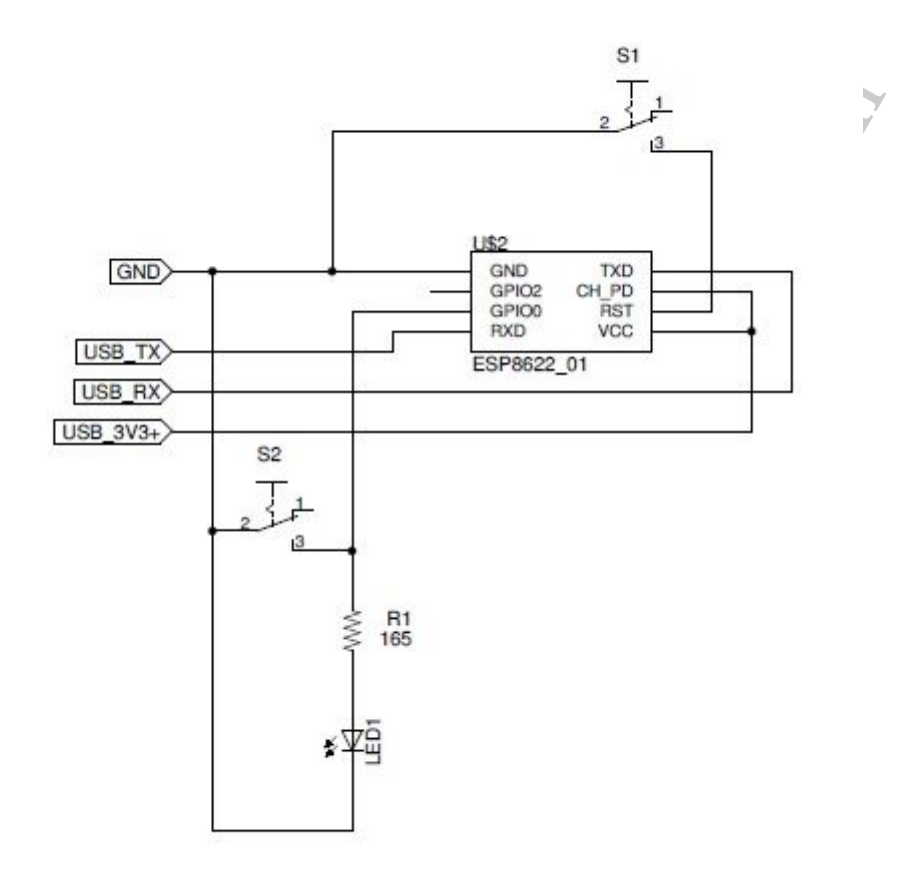

我已经提供了上面的图表,你可以看看如何连接它,并做一些适合的修改。

当你连接了 RS232 到 USB 转换器,你需要将 GPIO #0 引脚接地。这样当你重置设备时,可以将器件上的 RST 引脚接地,使其保持复位状态,然后将其引导到引导程序模式。

在这里,你需要选择对应的开发板,并进行编程。这个时候就需要从菜单上选择: Tools -> Board -> Generic ESP8266 Module

再往下,您将需要查看您的 USB 转串口转换器的 COM 端口,并通过以下方式选择: Tools -> Port

如果您无法找到 USB 转 FTDI 设备的 COM 端口,只需在 Windows 机器上查看设备管理器,或者在您的 Linux 设备上执行 ls usb。

一旦你完成所有设置,只需要在你的 Arduino IDE 软件中按下载(upload)。

### 步骤 5:最后的想法和视频 Demo

Demo 地址: https://www.youtube.com/watch?v=aWWtbCAXGPI

我希望您喜欢使用本教程让您的 ESP8266 设备启动并运行。我已经收录在我的 YouTube 频道中,以帮助您直观地展示:如何进行全部设置和运行。

其中还包括如何设置 MQTT,以便在 ESP8266 和 Home Assistant 之间发送 IoT 命 令。

PS. MAN.

Enjoy play it!.

原文链接:https://www.wandianshenme.com/play/home-assistant-control-custom-wifi-gpio

8